#### \動画でも楽しみ方を見ることができます /

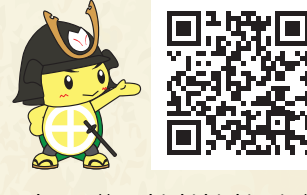

https://neohioki.hiokito.jp/

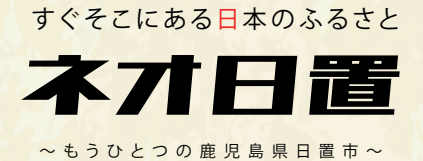

お問い合わせ

ひおきと事務局 (日置市総務企画部地域づくり課内)

〒899-2592 鹿児島県日置市伊集院町郡1-100 MAIL:info@hiokito.jp

発行:2024年2月

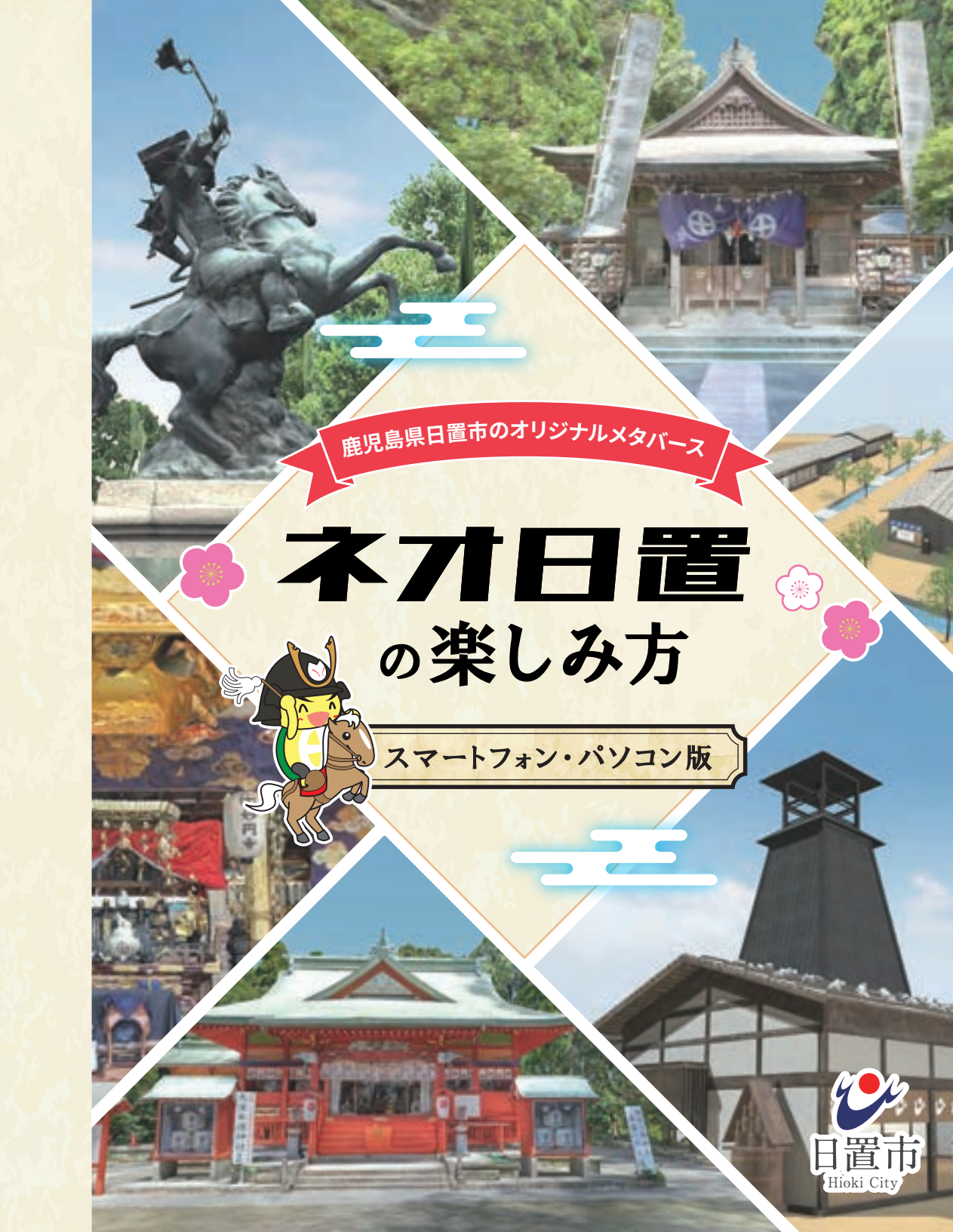

# 「ひおき」を想らすべての人の拠り所 "もうひとつの日置"

すぐそこにある日本のふるさと ネオ日置 ~もうひとつの鹿児島県日置市~

2022年8月、鹿児島県日置市では、「ひおき」を想うすべての人の拠り所として メタバース上に"もうひとつの日置"を創造するプロジェクト 「ネオ日置計画」を立ち上げました。 現実の距離に近いインターネットによる交流と、実在の場所の再現や演出が 可能なメタバースに着日。 「ネオ日置計画」と題し、メタバース上に日置市外の人々との 交流拠点となり得る日置市オリジナルのメタバース空間 「ネオ日置」の建設を始めました。

※ ネオ日置は「DOOR(https://door.ntt/)」を用いて制作しています。 ※「DOOR」はNTTコノキューが提供する、WEBブラウザで使える仮想空間プラットフォームです。バーチャル空間で、イベントの開催、 コンテンツの展示等に活用でき、法人・個人問わず、様々な業界の方にご活用いただけるサービスです。

ネオ日置の特徴

「ネオ日置」は大きく3つの空間から成ります。 1つ目は玄関口「地図空間」 2つ目は市内の名所をリアルに再現した「名所空間」 3つ目は古の町をイメージした「城下町空間」や「祭空間」などの その他空間です。 玄関口である「地図空間」を経由して、他2つの空間に自由に 行き来することができます。

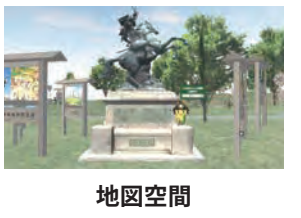

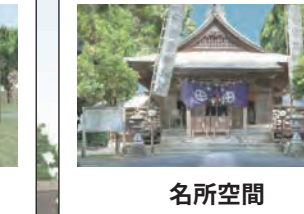

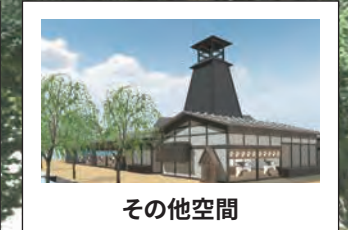

どなたでも FREE 無料で ご利用可能

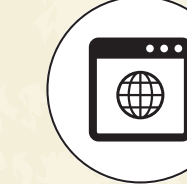

アプリの インストール不要 ブラウザからアクセス

パソコン・スマホ 

VRゴーグルの マルチデバイスに対応

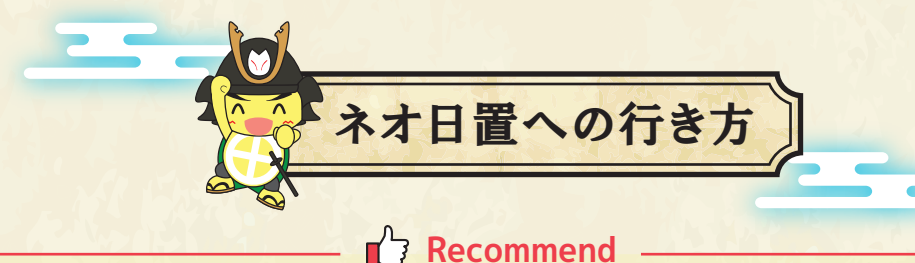

#### — Recommen

※ 使用するブラウザはGoogle ChromeかSafariを推奨しています。

#### ※ Wi-Fi環境下でのご利用を推奨しています。

(ネット環境により、快適にご利用いただけない場合がございます)

# 1 「ネオ日置」の入室ページに行く

右のQRコードから、もしくはインターネット で「ネオ日置」と検索して表示される「ネオ日 置特設サイト」から「ネオ日置」の入室ページ に行きます。

2 「ネオ日置」に入室する

次のような画面が表示されるので、ページ 上部のメインルームのURL、もしくは下部 に並ぶいずれかのコピールームのボタンを 押し、「ネオ日置」に入室します。

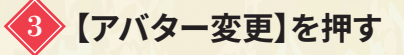

ルーム名「ネオ日置(もうひとつの鹿児島県 日置市)」画面が表示されるので、【アバター 変更】ボタンを押します。

— 💡 Tips —

「アバター」とは、「ネオ日置」での自分自身の 分身のことです。

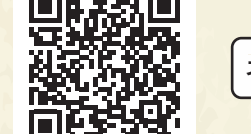

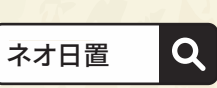

https://door.ntt/web/rooms/neohioki/select.html

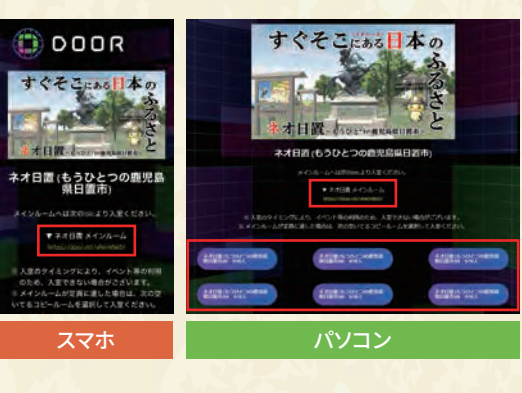

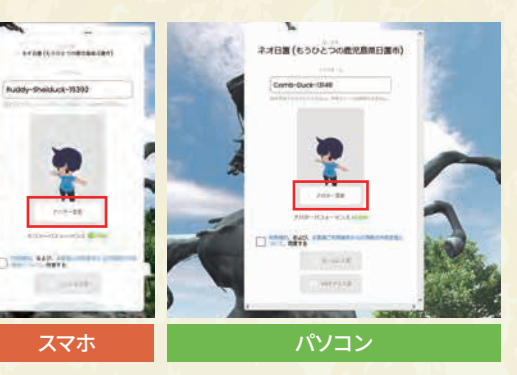

## アバターを選択する

次のような画面が表示されるので、好きな アバターを選択します。

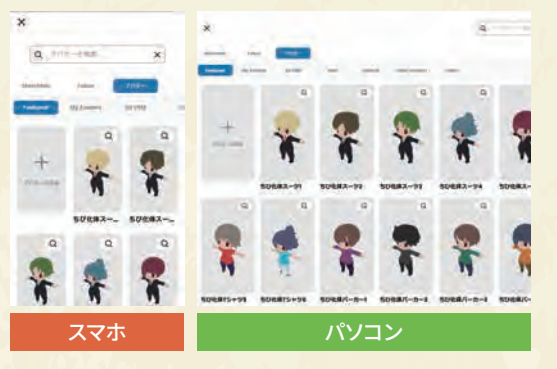

## ニックネームを入力する

元の画面に戻るので、ニックネームを入力 し、利用規約等に同意するにチェックして、 【ルームに入室】ボタンを押します。

- **⑦ Tips** ニックネームは第3者が見た時、自分のアバター の上に表示されます。

# マイクの設定をして入室する

「マイクの設定」画面が表示されるので、マ イクとスピーカーの設定をし、【入室する】 ボタンを押します。

#### - 🗑 Tips –

「door.nttから、マイクの使用許可を求められ ています」などのマイク使用の許可を求める 確認が出た場合は、【許可する】を押します。

入室完了

次のような画面が表示されれば入室完了 です。

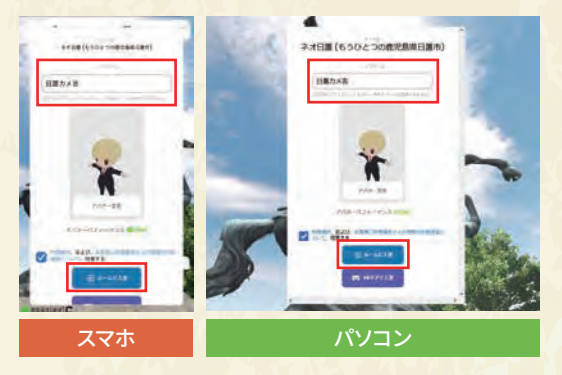

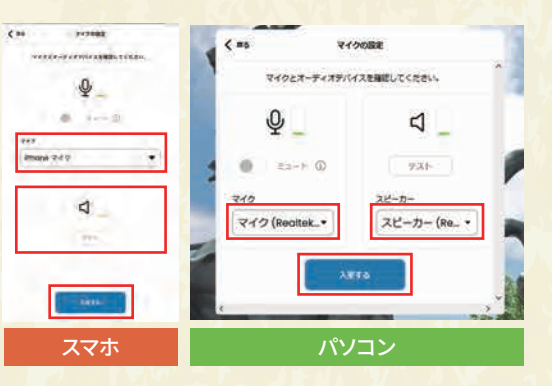

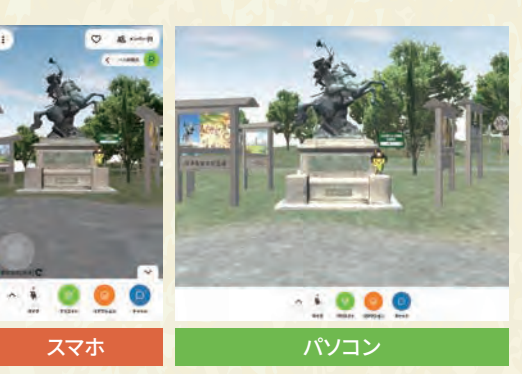

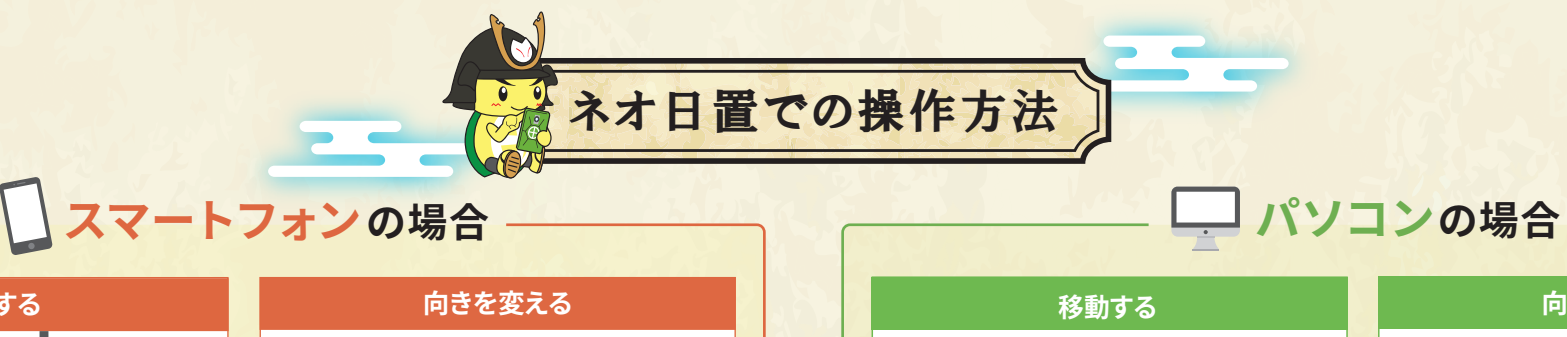

- + 🔘 🔵 🙆

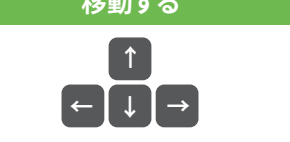

キーボードの「↑」「→」「↓」「←」で移動します。 一緒に「Shiftキー」を押すと高速移動します。

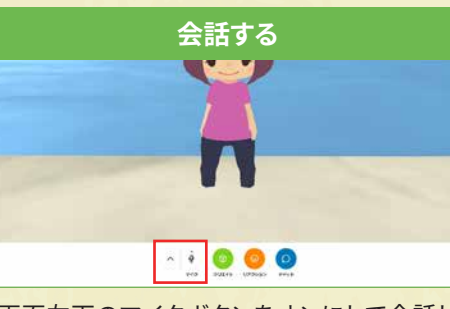

画面左下のマイクボタンをオンにして会話し ます。

- ÷ 🔘 🗿 🗿

- 😨 Tips – 市販のイヤホン・マイクを活用すればより快適に 会話を楽しめます。

リアクションする

画面下の【リアクション】ボタンをクリックし、

表示されたリアクションの中から選択します。

※お使いのアバターにより表示が異なります。

1000

#### 向きを変える

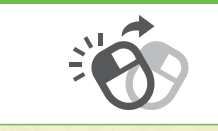

マウスで左クリックしながらドラッグして向き を変えます。

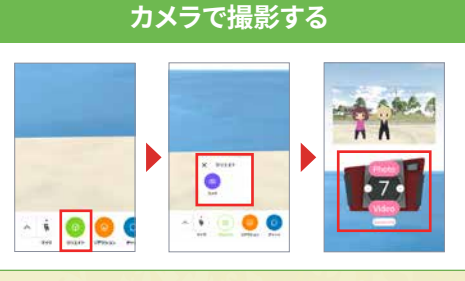

画面下の【クリエイト】ボタンをクリックし、表 示される【カメラ】ボタンをクリック。カメラが表 示されるので、【Photo】ボタンもしくは【Video】 ボタンをクリックし、写真や動画を撮影します。

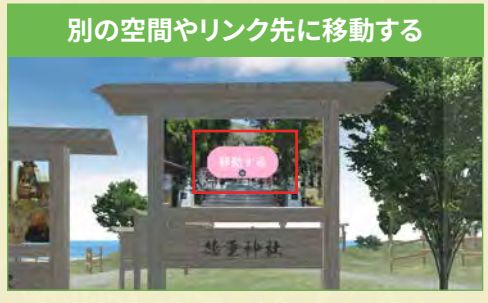

画面内のボタンをクリックします。

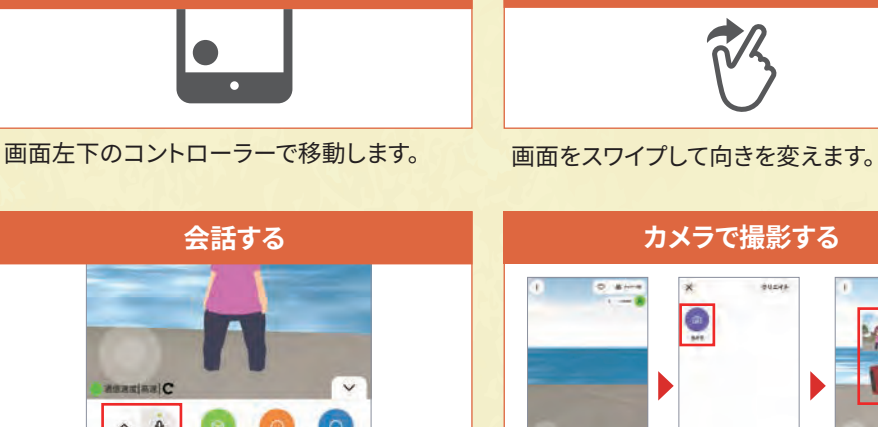

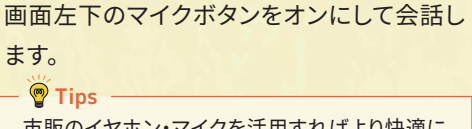

79242 9772av

移動する

市販のイヤホン・マイクを活用すればより快適に 会話を楽しめます。

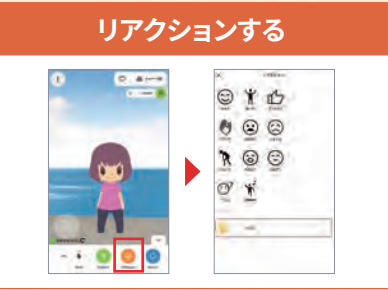

画面下の【リアクション】ボタンをタップし、表 示されたリアクションの中から選択します。 ※お使いのアバターにより表示が異なります。

#### 別の空間やリンク先に移動する

画面下の【クリエイト】ボタンをタップし、表示

される【カメラ】ボタンをタップ。カメラが表示

されるので、【Photo】ボタンもしくは【Video】

ボタンをタップし、写真や動画を撮影します。

※ iPhoneの場合は写真撮影のみとなります。

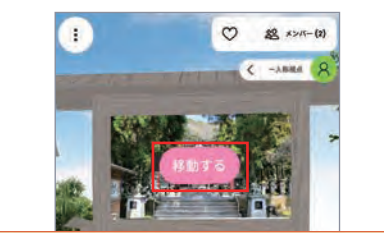

画面内のボタンをタップします。

- • 0 0 0